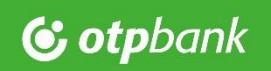

ViCA (virtual chipcard application) guide

📫 iOS platform 🛃

## 1. Download

#### Search for the ViCA application at iTunes

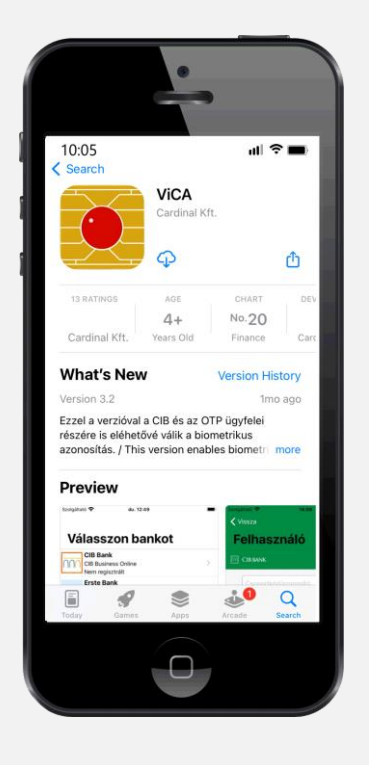

### 2. Installation

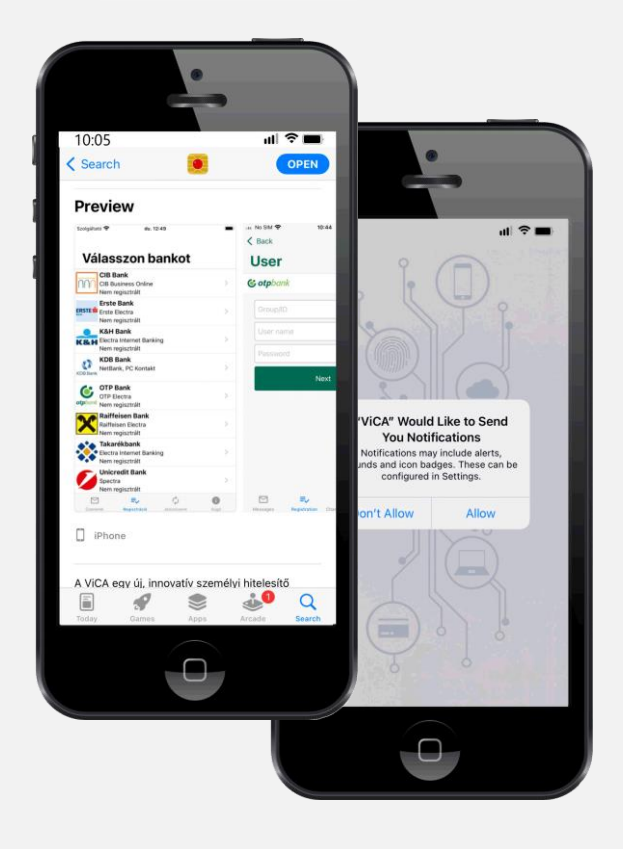

Start the application after the download and installation steps and allow the notifications.

# 3. Set password

Set an application password (input and confirmation).

You have to enter this password upon starting ViCA application. The strongness of the password is represented by a colored indicator under the input fields. The more longer and complex the password is, the more stronger.

The password is stored only after a successful registration. If the registration process has been interrupted the application will asking for set the password again.

If your device allows it and you make a declaration, you can later change the use of a password to a biometric identification method.

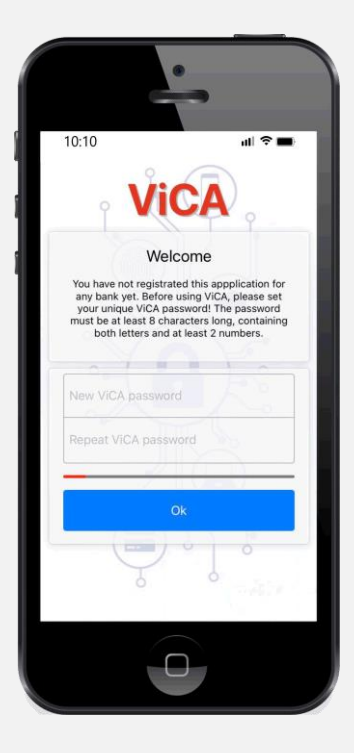

#### **Biometric identification**

It is available to use biometric identifiers (fingerprint, FaceID) stored on the mobile device instead of ViCA application password.

To enable biometric identification accept the declaration.

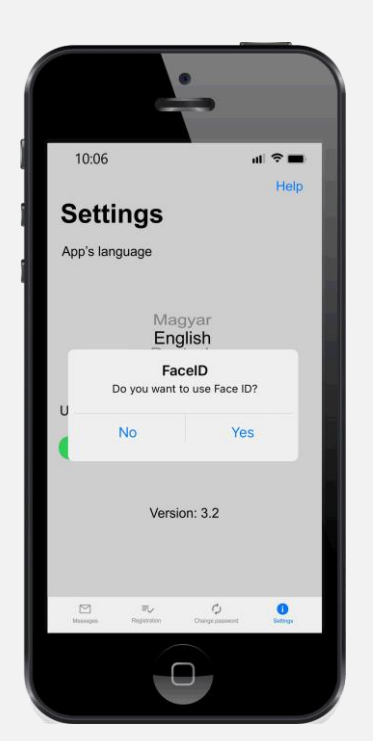

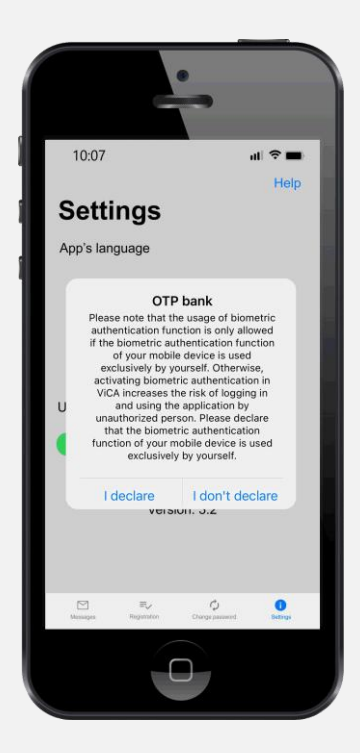

Biometric identification can be enabled and disabled anytime in *Settings* menu.

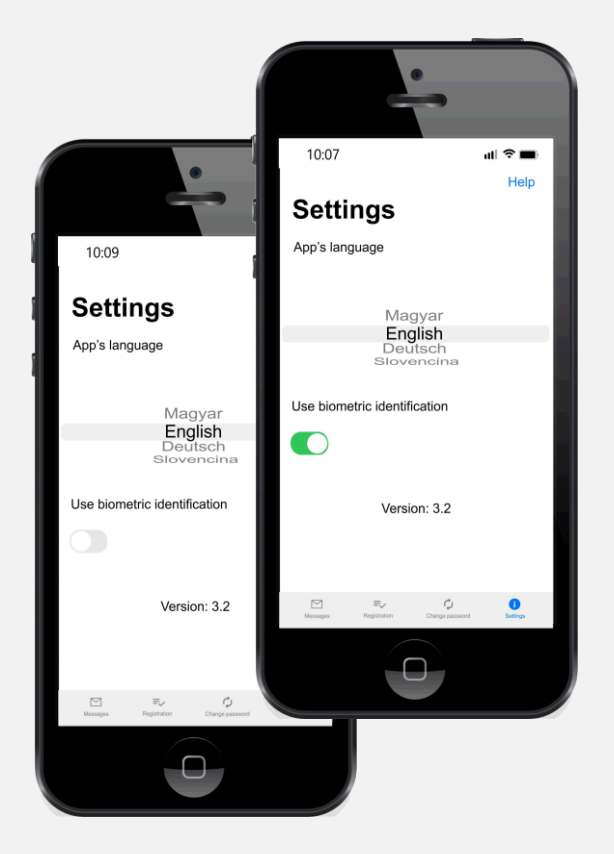

### 4. Registration

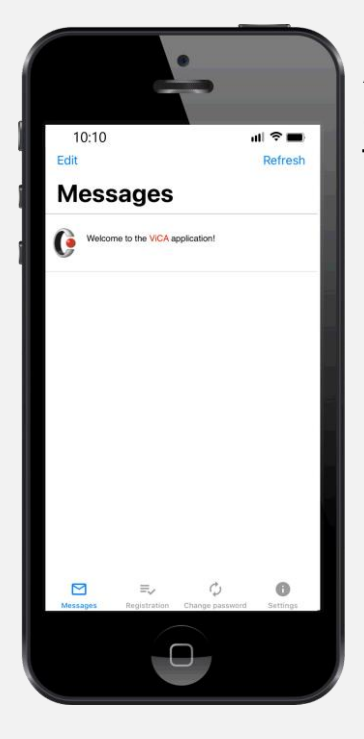

After the application password has been set, the ViCA welcome message is available in *Messages* menu.

To start the registration process go to *Registration* menu.

Choose OTP Bank.

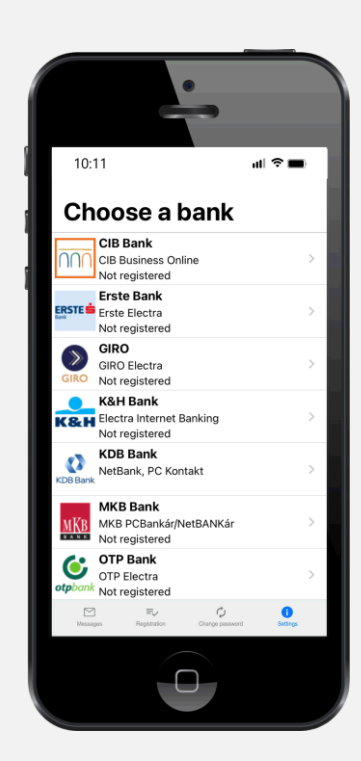

Enter the user credentials. First input field is for *"Gruop ID*, the second field is for *"Individual ID*. Third field is for the registration code which received via text message.

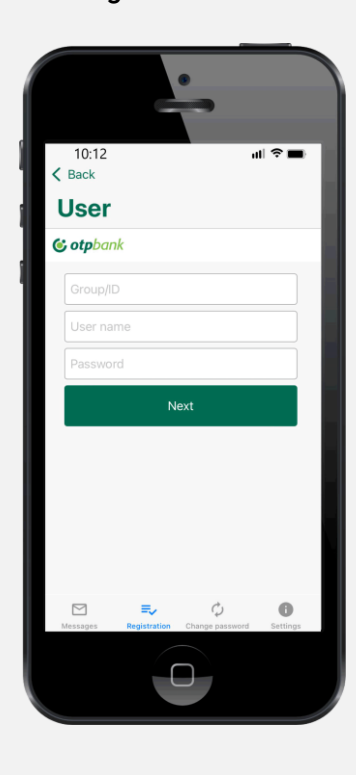

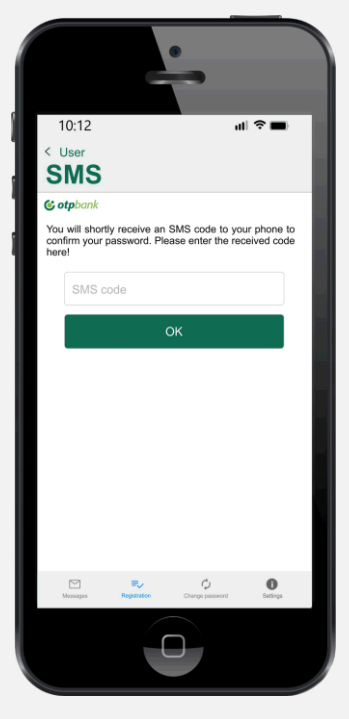

After the user credentials are entered successfully a **confirmation** text message will be sent to the device which should be entered to the input filed in the next screen.

| Client Name | TEST LTD  |                 | • |
|-------------|-----------|-----------------|---|
| User Name   |           | THOMAS BAKER    | • |
| FINANCE     | THOMUSER  | THOMAS BAKER    |   |
| FINANCE     | JOHNUSER  | JOHN DRUMMER    |   |
| HUMAN       | SUSANUSER | SUSAN JOHANNSON |   |

\* Before start the registration process it is recommended to check the user credentials.

User credentials can be found:

- Electra Terminal program's login screen
- Settings / Client Details / List of Users in Electra Terminal program
- User data sheet of OTPdirekt Electra Terminal contract document

The application will confirm the successful registration if correct data was entered during the registration process.

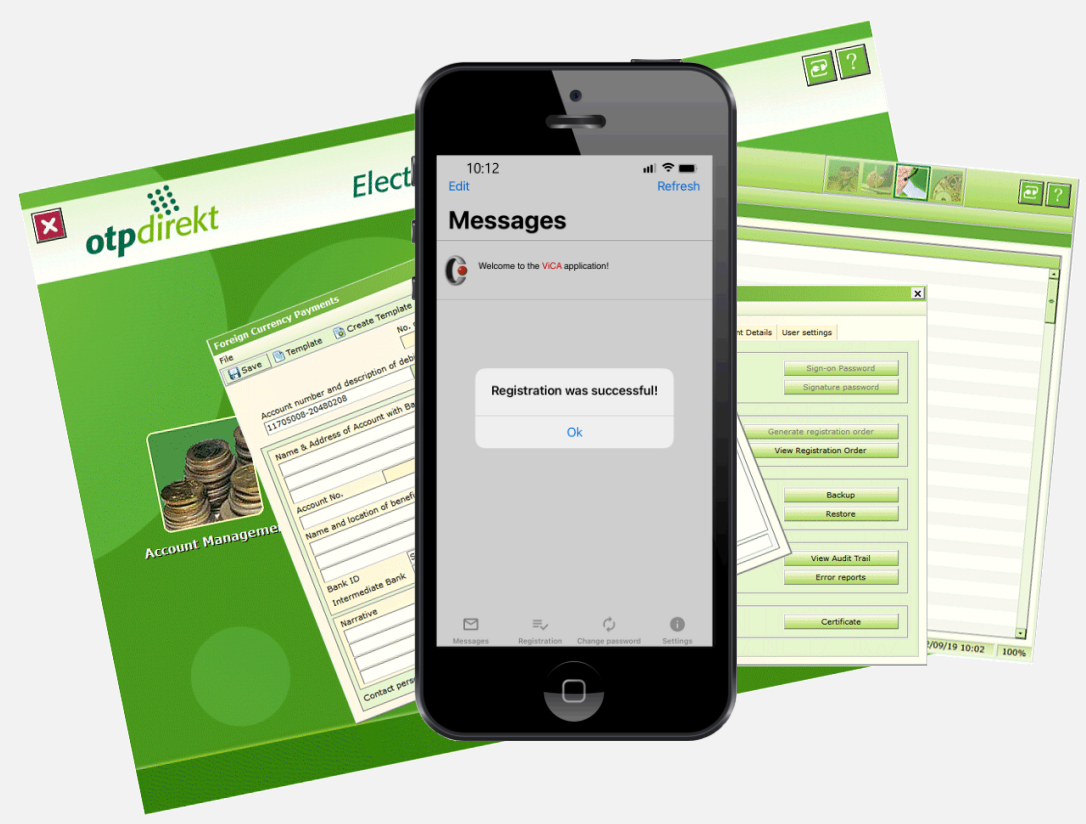

#### 5. Multi-user use case

In case you are a user of multiple OTPdirekt Electra Terminal contracts ViCA is supporting to use a single application for every contract.

After the first user's registration was completed in ViCA application choose the *Registration* button in the navigation panel to start a registration for another user select **OTP Bank** and click the *Add user* button to start a registration for another user.

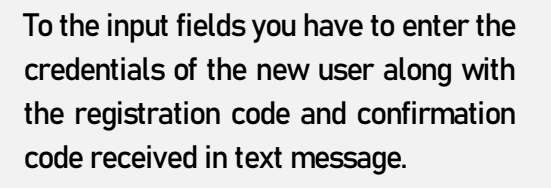

You can check the list of your successfully registered users in *Users* menu.

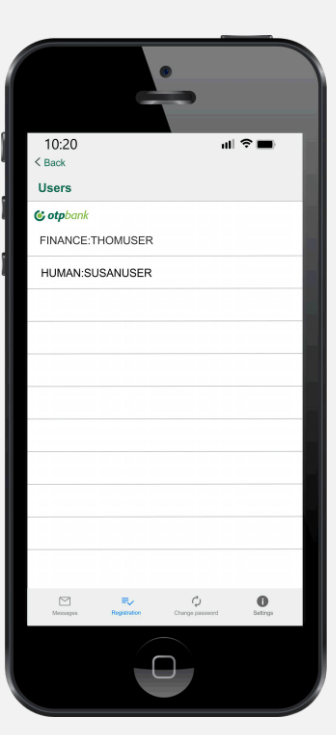

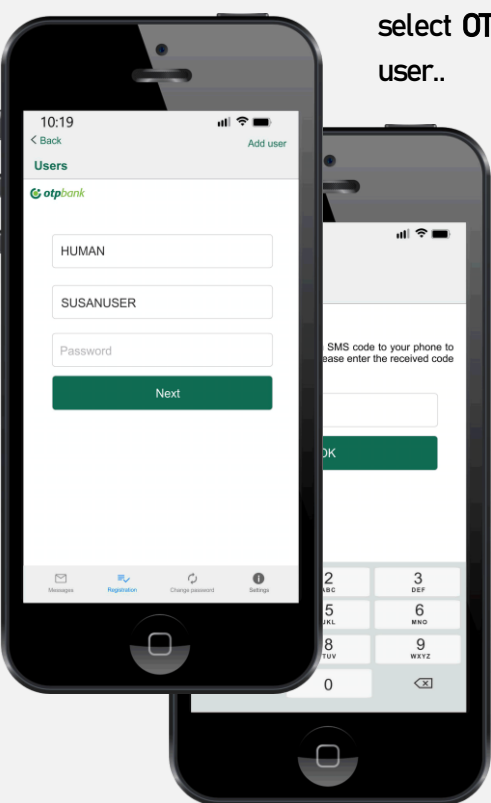